<sup>leutsche Post</sup> 😡 FRANKIT 0,55 EUR

# **MyGraphics**<sup>TM</sup> Designer für Ihr Postbearbeitungssystem Connect+<sup>TM</sup>

# **Drei einfache Schritte** und Sie sind startklar

Ihr Postbearbeitungssystem Connect+<sup>™</sup> bietet Ihnen die flexible Möglichkeit, während des Portoaufdrucks gleichzeitig Ihre maßgeschneiderten Werbebotschaften und Grafiken zu drucken.

Das MyGraphics<sup>™</sup> Designer Tool von Pitney Bowes erlaubt es Ihnen, schnell und einfach Grafiken zu erstellen und zum System zu übertragen.

Der MyGraphics<sup>™</sup> Designer ist über "Mein Konto" auf www.pitneybowes.de abrufbar und zeigt Ihnen in drei einfachen Schritten, wie Sie selbst erstellte Werbebotschaften, einschließlich Grafiken, hochladen und auf Ihre Umschläge drucken können.

# 

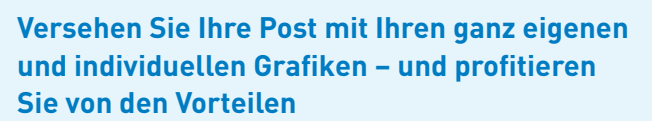

Werben Sie für Produkte und Dienstleistungen Ihres Unternehmens durch Aufdruck einfacher Botschaften und Bilder auf Ihren Umschlägen.

Platzieren Sie wichtige Mitteilungen an Ihre Kunden, wie z.B. Erinnerungen oder wichtige Hinweise auf Ihren Umschlägen.

Nutzen Sie die Flexibilität, jederzeit Ihr Firmenlogo oder eine Rücksendeadresse auf Ihre Post zu drucken – so sparen Sie sich das Vorhalten von bedruckten Umschlägen.

Nutzen Sie die unterschiedlichen Freimachungsarten Ihrer Postgesellschaft.

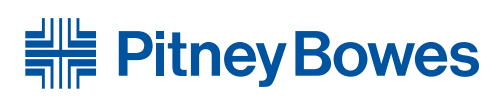

# Erste Schritte...

# Das benötigen Sie...

Einen Computer mit Internetverbindung

Ein Online-Konto bei Pitney Bowes

("Mein Konto")

Bilder und Grafiken auf Ihrem Computer

Ein Pitney Bowes Connect+™

Postbearbeitungssystem

# Für neue Benutzer des Pitney Bowes Service "Mein Konto"

#### Wenn Sie sich noch nicht bei dem Pitney Bowes Service "Mein Konto" registriert haben

- 1 Gehen Sie auf www.pitneybowes.de
- 2 Klicken Sie auf "Mein Konto" oben rechts
- 3 Klicken Sie auf "Jetzt registrieren", um sich anzumelden
- 4 Schließen Sie Ihre Registrierung wie folgt ab: Füllen Sie alle Pflichtfelder aus und bestätigen Sie

#### Für bereits registrierte Benutzer bei "Mein Konto"

- 1 Melden Sie sich mit Ihrem Benutzernamen und Passwort auf www.pitneybowes.de an
- 2 Klicken Sie auf "Mein Konto" oben rechts

### Das ist alles – Sie können jetzt mit dem MyGraphics™ Designer-Tool arbeiten

# Nützliche Tipps für Ihre Bilder

Sie benötigen Farb- oder S/W-Bilder in einem der Formate .bmp, .jpg, .gif oder .png. Die Bildhöhe sollte 22 mm nicht überschreiten und die Breite zwischen 12,7 mm und 130 mm liegen.

Der Werbedruck kann je nach Systemvoraussetzung in Farbe, Postblau oder Schwarz erfolgen.

# 1 Bild erstellen

#### ★ Grafiktyp wählen

Wählen Sie zwischen "Nur Text" oder "Grafik + Text". Geben Sie Ihrem Bild einen Namen und importieren die Grafik dann aus Ihrem Archiv.

#### ★ Kreative Gestaltung

Fügen Sie Text und Rahmen hinzu oder passen Sie die Farben für eine ganz persönliche Botschaft an Ihre Kunden an.

#### ★ Größe und Position einstellen

Ziehen Sie das Bild an die gewünschte Position, verschieben Sie den Text mit den Pfeiltasten und vergrößern/verkleinern Sie Ihr Bild mit den Zoom-Tasten. So wie Ihr Bild im Grafikbereich erscheint, wird es auch auf den Umschlag gedruckt.

#### ★ Vor oder zurück

Sind Sie mit Ihrem Design zufrieden, gehen Sie mit "Weiter" zur Vorschau und laden die Grafik hoch; alternativ erstellen Sie mit "Zurück" ein weiteres Bild oder kehren mit "Reset" zum Ausgangsbild zurück.

#### Verwenden Sie Ihre eigene Zeichnungs-/Design-Software, um

Mehrere Dateien in einem Bild zu kombinieren

Eine nicht im MyGraphics™ Designer verfügbare Schriftart zu benutzen

Einen Barcode einzufügen

Den Text zu drehen

# 2 Bild hochladen

#### \* Vorschau

Schauen Sie sich Ihr fertiges neues Design an und entscheiden Sie dann, ob Sie es hochladen oder einen Schritt zurückgehen und Änderungen vornehmen möchten.

#### ★ Druckfarben

Sie können die Druckfarbe selbst festlegen, gleich ob Vollfarbdruck, Schwarz oder Postblau. Sind Sie zufrieden mit Ihrem Design, wählen Sie "Jetzt hochladen".

#### ★ In Bearbeitung...

In nur wenigen Minuten ist die Grafik bereit zum Download. Über die Registerkarte "Status u. Verlauf" können Sie den Fortschritt prüfen.

#### Was die Statusmeldungen bedeuten

In Bearbeitung: Sie haben Ihre individuelle Grafik zur Verarbeitung in das MyGraphics<sup>™</sup> Designer Tool hochgeladen.

Bereit zum Download: Das MyGraphics<sup>™</sup> Designer Tool bereitet das erstellte Grafikpaket zum Herunterladen in Ihr Connect+<sup>™</sup> Frankiersystem vor.

Fertig: Sie können nun zu Ihrem Connect+ System gehen, Ihre selbst erstellte Grafik herunterladen und auf Ihre Umschläge drucken.

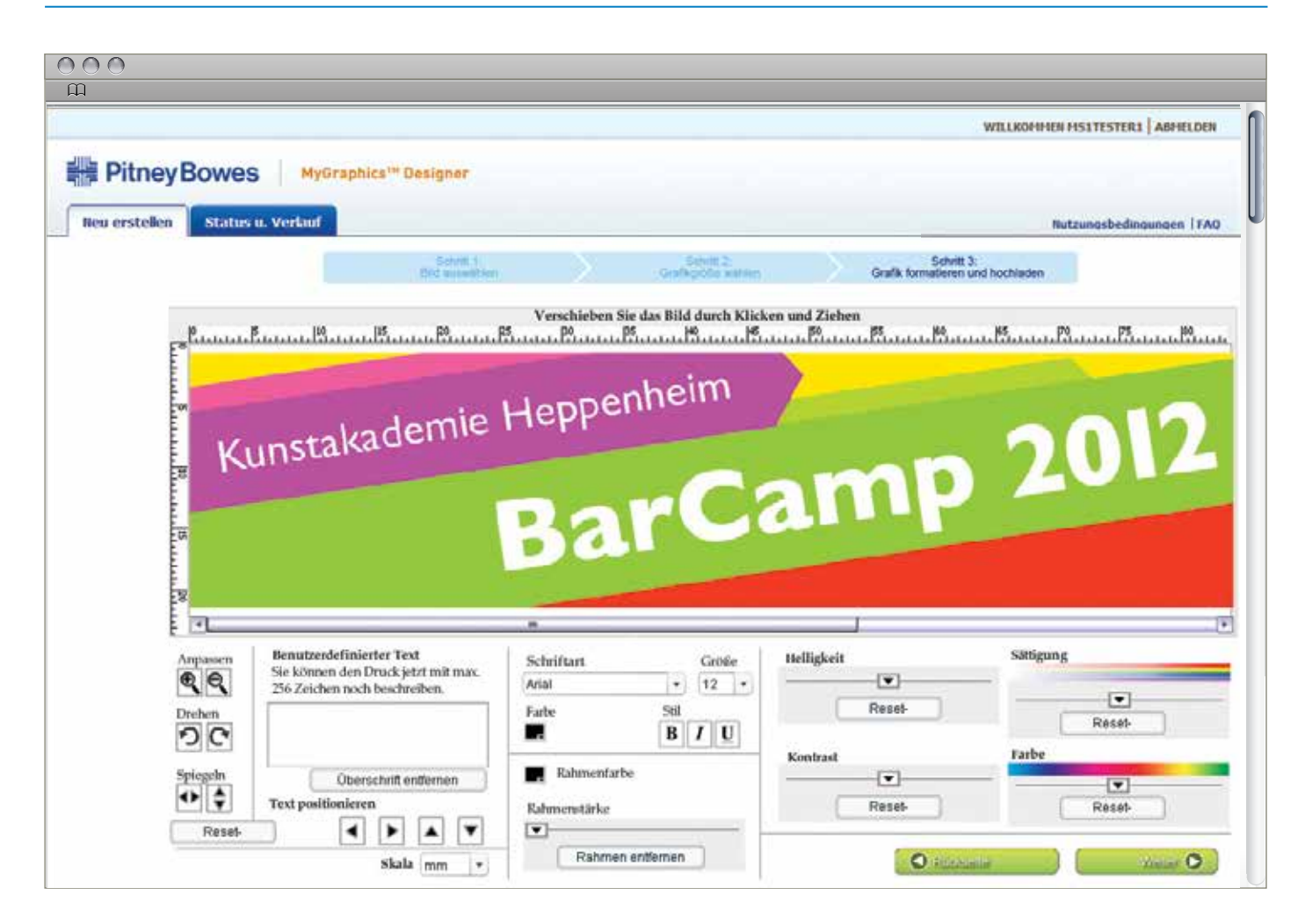

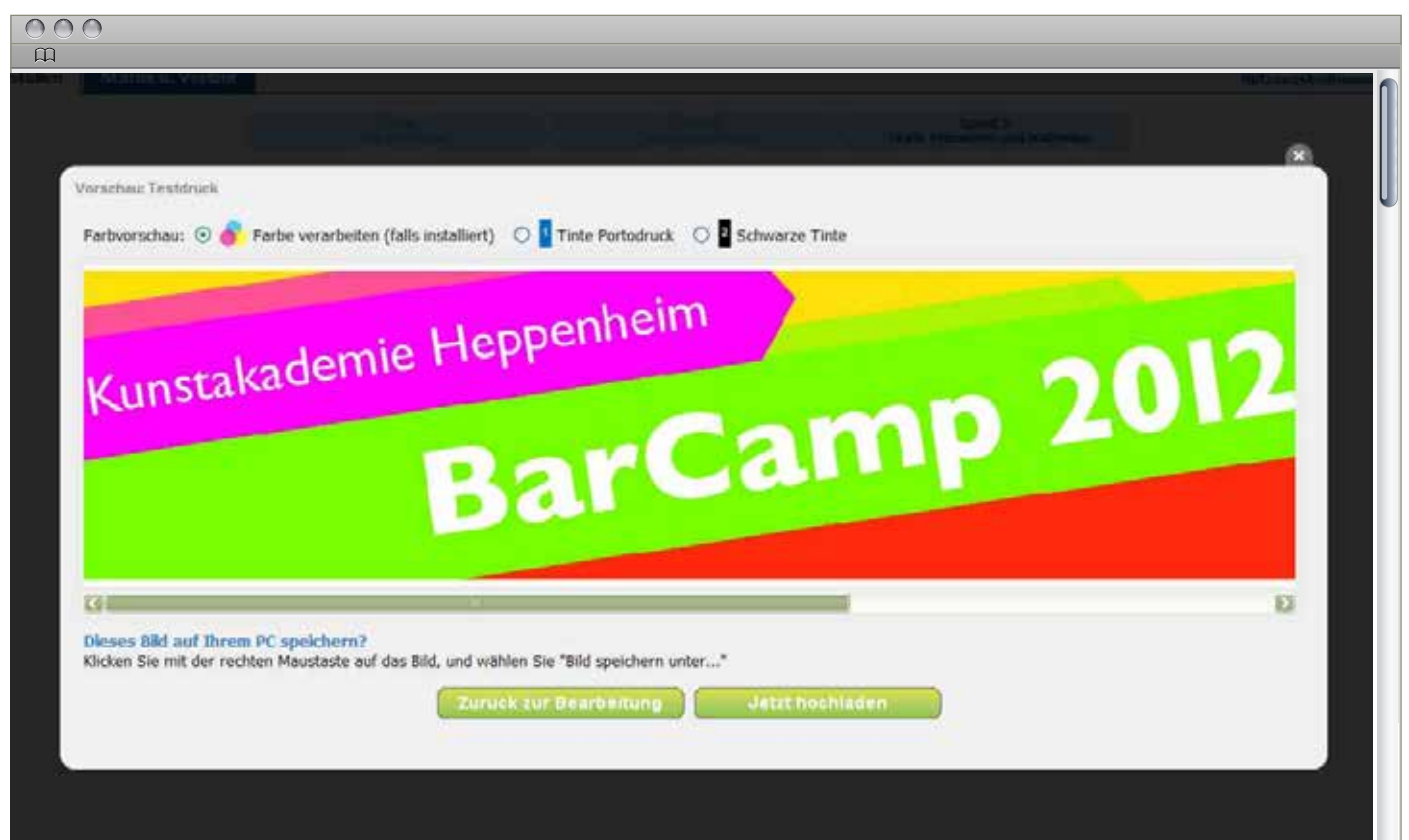

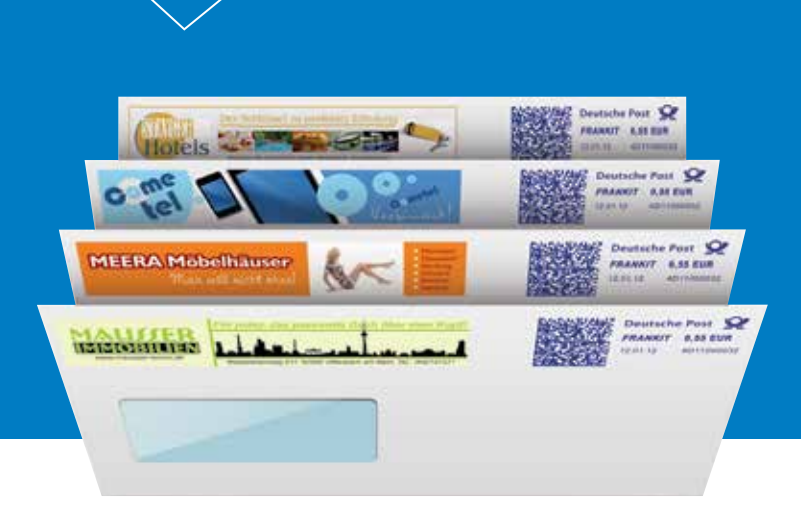

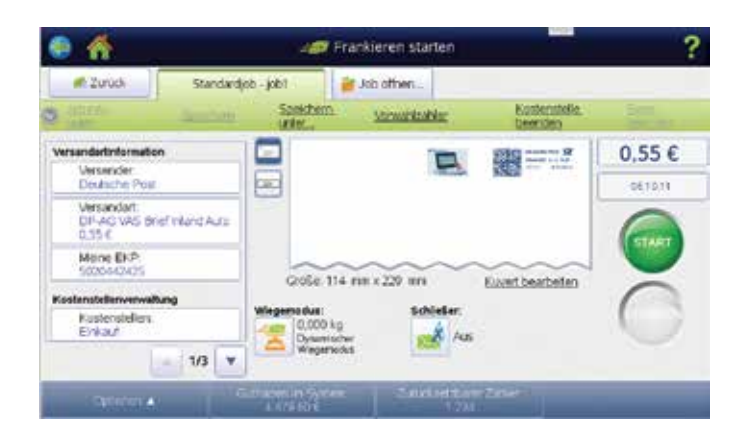

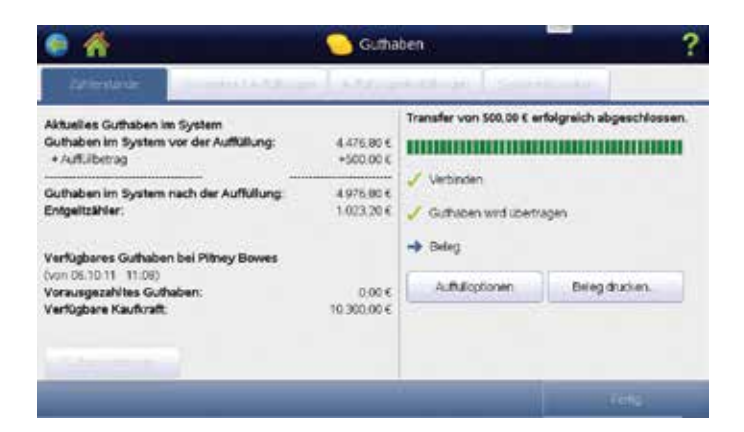

# 3 Download & Druck

#### ★ Selbsterstellte Grafiken suchen

Wählen Sie die Schaltfläche "Tarife & Updates" auf dem Bildschirm "Grundeinstellung".

#### ★ Bild installieren

Das System sucht nach Updates und zeigt Statusbildschirme an. Wählen Sie nach Aufforderung die Schaltfläche "Installieren".

#### ★ Aktualisieren

Nach der Installation drücken Sie 🧔 auf dem Bildschirm und gelangen zu Ihrer Ausgangsanzeige zurück.

#### ★ Grafik verwenden

Öffnen Sie den Job, bei dem die neue Grafik verwendet werden soll. Fügen Sie die Grafik mit der Schaltfläche "Umschlag bearbeiten" in den Job ein.

#### ★ Abschließende Einstellungen

Nach Wahl Ihrer Grafik können Sie die Farbe ändern. Hierfür wählen Sie "Druckeinstellungen u. -qualität" und dann die Registerkarte "Farbeinstellungen". Drücken Sie "OK".

#### ★ Selbst erstellte Grafik testen

Um einen Testumschlag ohne Porto zu erstellen, generieren Sie einen neuen Job "Post Job Demo".

Erstellen Sie Ihre eigene Bibliothek mit Grafiken für alle Gelegenheiten zur späteren Wiederverwendung. Wählen Sie einfach die gewünschte Grafik über die Registerkarte "Status u. Verlauf" aus.

Über Pitney Bowes:

Pitney Bowes bietet innovative Technologien für Klein-, Mittelstands- und Großunternehmen. Die Software, Postbearbeitungssysteme sowie die Service- und Dienstleistungskonzepte unterstützen Unternehmen aus den unterschiedlichsten Branchen, mit deren Kunden in Verbindung zu treten, die Kundenbindung zu stärken und den Umsatz zu steigern.

Die Lösungsplattform von Pitney Bowes verbindet physische und digitale Kommunikations-kanäle. Sie umfasst neben Lösungen für Transaktions- und Direktmailing-Produktionen auch digitale Mehrkanalkommunikation über Web-, E-Mail und mobile Anwendungen. Weitere Informationen finden Sie unter www.pitneybowes.de

weitere informationen finden Sie unter www.pitneybow

Pitney Bowes Deutschland GmbH Poststraße 4-6 64293 Darmstadt

Tel. +49 (0)6151 5202-0 Fax +49 (0)6151 5202-999 E-Mail: contact.de@pb.com www.pitneybowes.de

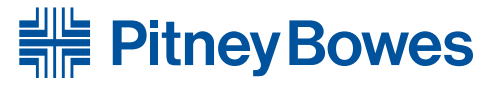

Pitney Bowes Austria Ges.m.b.H. Ernst Melchior Gasse 20 1020 Wien

Tel. +43 (0)1 2583621-0 Fax +43 (0)1 2583621-34 E-Mail: contact.at@pb.com www.pitneybowes.at Pitney Bowes (Switzerland) AG Vogelsangstrasse 17 8307 Effretikon

Tel. +41 (0)52 35457-57 Fax +41 (0)52 35457-00 E-Mail: contact.ch@pb.com www.pitneybowes.ch

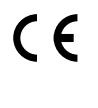

Pitney Bowes bestätigt, dass ostbearbeitungssystem Connect+<sup>™</sup> die Anforderungen der Niederspannungsdirektive 73/23/EEC und die EMC-Direktive 89/336/EEC erfüllen.

DIN EN ISO 9001:2008 QA 04 100 970375 nach Management-System

©2013 Pitney Bowes. Alle Rechte vorbehalten 98402052